## Aufgabe 10:

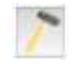

Erstelle einen neuen Server mit der IP 192.168.2.10 und dem Gateway 192.168.2.1. Ändere die Anzahl der Schnittstellen am Vermittlungsrechner auf drei ab, indem auf der Registerkarte "Allgemein" des Vermittlungsrechners den Button "Verbindungen verwalten" angeklickt wird. Ergänze die auf der neuen Registerkarte zur dritten Netzwerkkarte die Einstellungen: IP-Adresse 192.168.2.1 und Netzmaske 255.255.255.0. Verbinde anschließend den neuen Server mit dem Vermittlungsrechner.

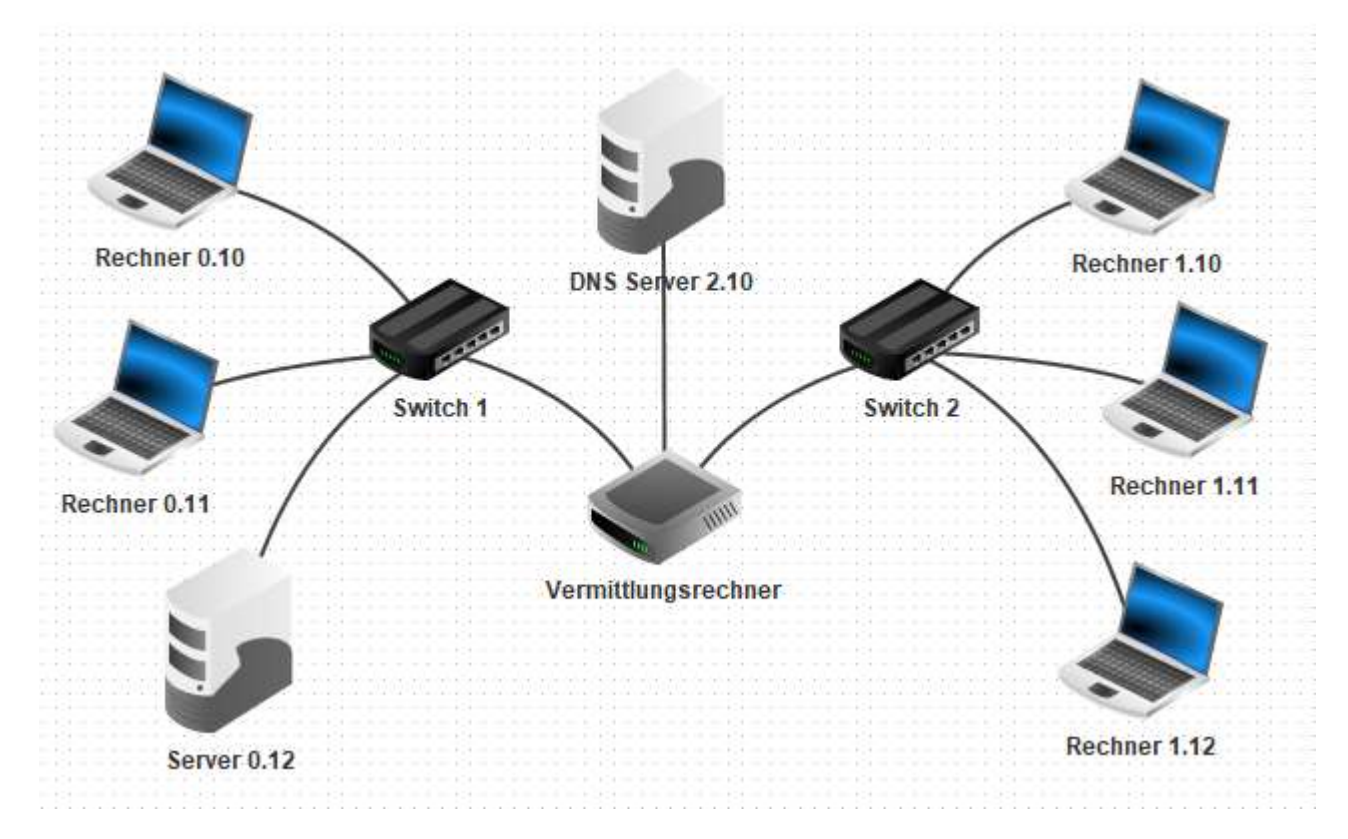

Damit nun alle Rechner die Auflösung der URL über den DNS-Server nutzen können, muss in den Einstellungen eines jeden Rechners die IP-Adresse des DNS-Servers eingetragen werden.